#### STEP BY STEP PROCEDURE FOR ONLINE PAYMENT

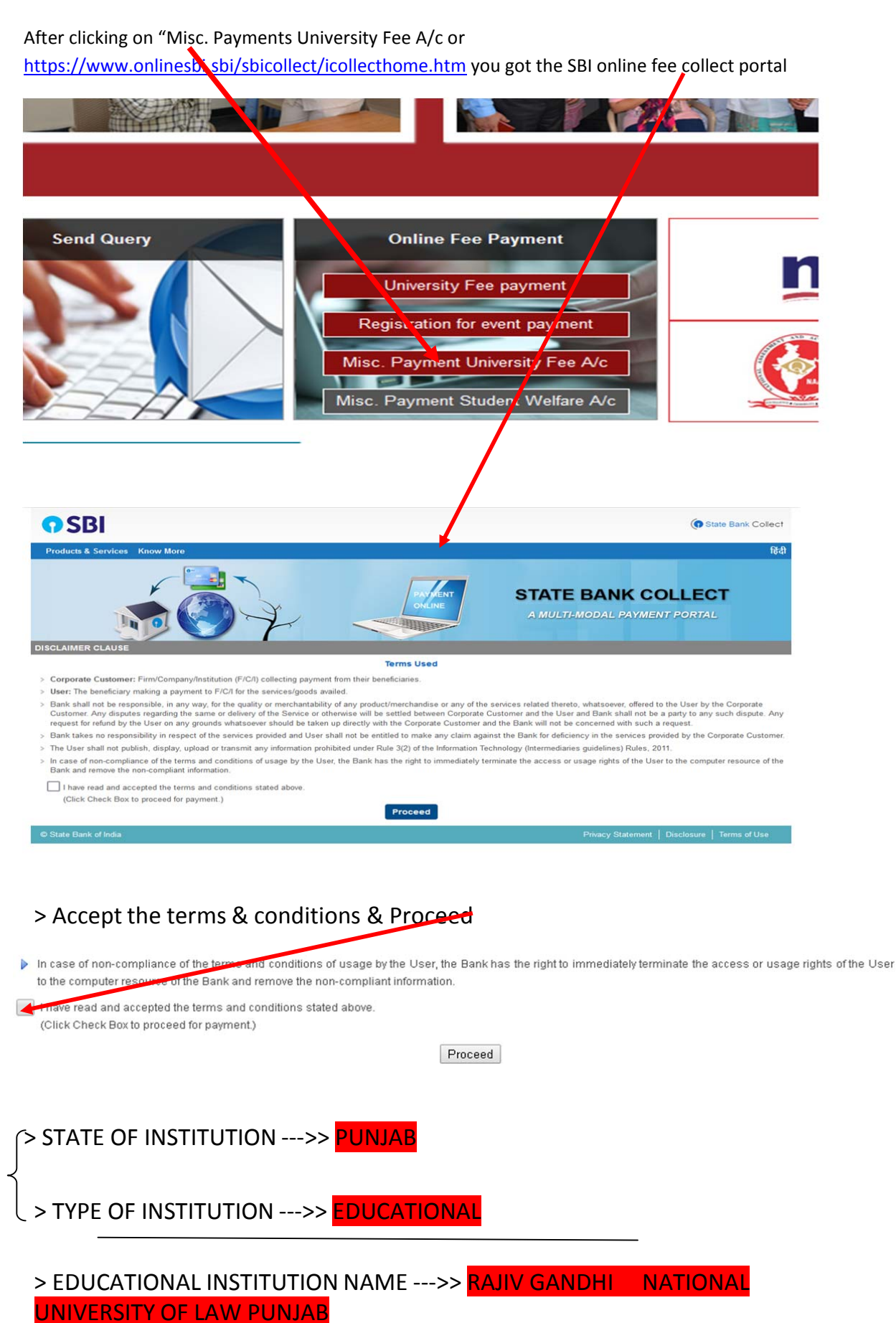

### > Select the category

| State Bank Collect / State Bank Collect                                                                                                    |                                                                                            |                                                     |
|----------------------------------------------------------------------------------------------------|--------------------------------------------------------------------------------------------|-----------------------------------------------------|
| State Bank Collect                                                                                                    |                                                                                            |                                                     |
| RAJIV GAN<br>(ACCREDITED V                                                                                                    | DHI NATIONAL UNIVERSITY O<br>VITH A GNADE BY NAAC) , Sidhuwal Camp                         | <b>F LAW, PUNJAB</b><br>nus, Bhadson Road, Patiala, |
| Provide details of payment                                                                                                    |                                                                                            |                                                     |
| Select Payment Category *                                                                                                    | Select Category 🔹                                                                          |                                                     |
|                                                                                                    | [                                                                                          |                                                     |
| <ul> <li>Mandatory helds are marked with an asterisk (*)</li> <li>The payment structure document if available will</li> <li>Date specified(if any) should be in the format of *</li> </ul> | Select Category     Misc. Payment Student Welfare A/c     Misc. Payment University Fee A/c | payment process.                                    |
| © State Bank of India                                                                                                    |                                                                                            |                                                     |

# Participants/Students/Applicant are strictly advised to select the correct type of Category fees.

> Fill all the relevant details Category i.e. Misc. payment

| Select Payment Category *                                                                                 | Misc. Payment University Fee ✓                                                                                                    |
|----------------------------------------------------------------------------------------------------|----------------------------------------------------------------------------------------------------|
| Name of Depositor *                                                                                       |                                                                                                    |
| Roll No. (if student)                                                                                     |                                                                                                    |
| Purpose of Deposit *                                                                                      | Select Purpose of Deposit *                                                                                                    |
| Mob No./Contact No. *                                                                                     | Select Purpose of Deposit<br>Examination related payment                                                                                        |
| Amount *                                                                                                  | Migration Fee<br>Fee Ph.D. Students<br>Fee LL.D. Students<br>Extra lecture delivered to student payment<br>Rent from shops/Contractor           |
| Remarks <ul> <li>Please specify the purpose of deposit</li> </ul>                                         | Lab test payment Movie shooting and Auditorium Bodking payment Misc. payment - photocopy - postage sale of assets - sale of old newspapers etc. |
| Please enter your Name, Date of Birth (For Perso<br>This is required to reprint your e-receipt / remittan | Private use of university vehicle payment Guest House Booking                                                                                   |
| Name *<br>Date Of Birth / Incorporation *                                                                 | RTI payment<br>Prospectus payment<br>Sale of Tender<br>Earnest money                                                                            |
| Mobile Number *                                                                                           |                                                                                                    |
| Email Id                                                                                                  |                                                                                                    |
| Enter the text as shown in the image *                                                                    | 55855                                                                                                    |

## > Press the submit button & there after confirm the details

## > Select the mode of payment

| STATE BANK COLLECT MOLTI OPTION PAYMENT SYSTEM                                                                                                    |                                                       |                                                  |  |  |  |  |
|----------------------------------------------------------------------------------------------------|-------------------------------------------------------|--------------------------------------------------|--|--|--|--|
|                                                                                                    |                                                       |                                                  |  |  |  |  |
| Easter Reven of Holles<br>Bank Chargese Rev 11.5<br>C.C.C.HIM                                                                                                    | Other Banking<br>test Charge 5.5.17<br>CLCR.+DE       |                                                  |  |  |  |  |
|                                                                                                    |                                                       |                                                  |  |  |  |  |
| Approx. Analysis it and a second water and a second second s                                                                                                    | Creat Cards<br>Base Charges Ba U 28<br>CCon reliz     | Prepart Cent<br>Basis Dargue Re 1236<br>CLOCKIDE |  |  |  |  |
| Foreign Card<br>San Darges -<br>Sert Transatto                                                                                                    |                                                       |                                                  |  |  |  |  |
| nuere Klaine                                                                                                    |                                                       |                                                  |  |  |  |  |
| UP to or of a contraction for a contract of the contract of the contract of th | Gerr<br>Hernands<br>Devid Despin Fa 110<br>(CLON Herm | Bio Grands<br>Ben Charger & pile D<br>CLOCKER    |  |  |  |  |

**Participants/Students/Applicant** SHOULD CORRECTLY SEE THE BANK CHARGES ON DIFFERENT MODES OF PAYMENT advised to use net banking or UPI.

> After completing the payment e-receipt will be generated which is the participants/student's/applicant copy of payment.

> Take a printout or save it for your future purpose. Nothing has to be submitted to RGNUL regarding this or to SBI.

> If someone doesn't want to pay the amount through net banking or UPI, he or she can then go for SBI BRANCH MODE

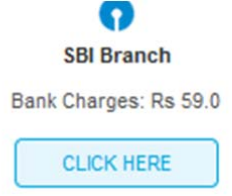

After clicking on SBI Branch, a challan for deposit will be generated in pdf format. The candidate is required to take a printout of the challan generated and go to the SBI Branch for depositing the payment.

| ome Tools DU481 | 90648.pdf ×                                                                                                    |               |    |                                                                                                    | () 🗉 Sign                                                                                                    |
|-----------------|----------------------------------------------------------------------------------------------------|---------------|----|----------------------------------------------------------------------------------------------------|----------------------------------------------------------------------------------------------------|
| 0 @ @ Q         |                                                                                                    |               | PL |                                                                                                    |                                                                                                    |
|                 | PA Adverselegence PromotiV/P Jam for Payment design on URE houses     The Adverselegence PromotiV/P Jam for Payment Promotion     The Adverselegence Promotive Vision     The Adverselegence Promotive Vision     The Adverselegence Promotive Vision     The Adverselegence Promotive Vision     The Adverselegence Promotive Vision     The Adverselegence Promotive Vision     The Adverselegence Promotive Vision     The Adverselegence Promotive Vision     The Adverselegence Promotive Vision     The Adverselegence Promotive Vision     The Adverselegence     The Adverselegence Promotive Vision     The Adverselegence     The Adverselegence | ROTTO of LAW. |    | Dank Cyr<br>Dae (0.64.30)<br>TEMTY OF LAN,<br>Barley Carlos (0.67)<br>U.20 Carlos (0.67)<br>U.20 Carlos | Crash PDF<br>Crash PDF<br>Crash PDF<br>Crash PDF<br>Construction<br>Construction |

>> HOPE YOU MAY FIND OUR EFFORT INNOVATIVE & HELPFUL <<